# TD Luxe 6200m

#### For the TD Luxe 6200m:

- Wired and Wired with PINpad
- Standalone (4G LTE and WiFi) and Semi-integrated (WiFi)

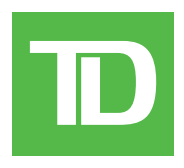

#### COPYRIGHT © 2023 by The Toronto-Dominion Bank

This publication is confidential and proprietary to The Toronto-Dominion Bank and is intended solely for the use of Merchant customers of TD Merchant Solutions. This publication may not be reproduced or distributed, in whole or in part, for any other purpose without the written permission of an authorized representative of The Toronto-Dominion Bank.

#### NOTICE

The Toronto-Dominion Bank reserves the right to make changes to specifications at any time and without notice. The Toronto-Dominion Bank assumes no responsibility for the use by the Merchant customers of the information furnished in this publication, including without limitation for infringements of intellectual property rights or other rights of third parties resulting from its use.

# Contents

| Who would use this guide?1              |     |  |  |
|-----------------------------------------|-----|--|--|
| Valuelink gift cards                    | . 1 |  |  |
|                                         | 4   |  |  |
| Financial Iransactions                  | .1  |  |  |
| Activate a gift card                    | .2  |  |  |
| Adjust a gift card balance              | .2  |  |  |
| Balance inquiry                         | .2  |  |  |
| Lock an amount on a gift card           | .3  |  |  |
| Merge gift card balances                | .3  |  |  |
| Redeem - Balance of gift card as cash   | .3  |  |  |
| Redeem - Balance owing outstanding      | .4  |  |  |
| Redeem - Locked funds on a gift card    | .4  |  |  |
| Redeem - Partial balance of a gift card | .4  |  |  |
| Reload a gift card                      | .5  |  |  |
| Replace a gift card                     | .5  |  |  |
| Report a lost or stolen gift card       | .5  |  |  |
| Void a gift card transaction            | .5  |  |  |
| Receipts                                | .6  |  |  |
|                                         |     |  |  |
| Reporting                               | 7   |  |  |

# Who would use this guide?

You would use this guide if you perform transactions during the course of your daily business that offer Valuelink® gift cards. The information covered in this guide is exclusive to Valuelink transactions.

#### Valuelink gift cards

You must sign up in order to offer gift cards to your customers. If you currently don't offer gift cards and would like to, please contact the TD Merchant Solutions Help Desk at **1-800-363-1163**.

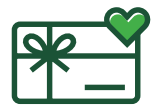

## **Financial Transactions**

- Depending on your terminal settings, you may be required to enter a supervisor ID and password to proceed with any transaction.
- If the customer's receipt has a signature line on it, the customer **must** sign it.
- Manual gift card number entry can be disabled to enhance your business' security while remaining active for the Balance Inquiry and Activation functionality. Please call the TD Merchant Solutions help Desk to modify these settings.

The TD Luxe terminal can perform the following Valuelink gift card transactions:

| Transaction        | Explanation                                                                       |
|--------------------|-----------------------------------------------------------------------------------|
| Activation         | Activate new gift card                                                            |
| Balance Adjustment | Increase or decrease the amount on a gift card                                    |
| Balance Cash Out   | Redeem the remaining balance on the card as cash                                  |
| Balance Inquiry    | Current gift card balance                                                         |
| Balance Lock       | Lock an amount on a gift card. To access the money you must use Redemption Unlock |
| Balance Merge      | Combine the balance on two gift cards onto one                                    |
| Gift Card Redeem   | Redeem an amount less than or greater than the amount on the gift card            |
| Redemption         | Redeem an amount less than the total amount on the gift card                      |
| Redemption Unlock  | Redeem from a locked gift card                                                    |
| Reload             | Add an amount to an activated gift card                                           |
| Replacement        | To transfer the balance of a damaged card to a new one                            |
| Report Stolen/Lost | Electronically lock the gift card so that it can no longer be used                |
| Void               | Void a transaction                                                                |

### Activate a gift card

This transaction creates an account and loads an amount onto the gift card.

Ensure that you offset the cost of the gift card with a financial transaction (i.e. debit, credit or cash) when adding funds.

- 1. Select the **Gift Card** icon → Activation.
- 2. Is the card denominated: NO or YES? If no go to step 3. If yes, go to step 4.

Denominated cards have a pre-defined amount attached to them, while a non-denominated card allows the merchant to enter an amount determined by the customer.

- 3. Enter the **dollar amount** you want to add to the gift card and select **OK**.
- 4. Select one of the following payment methods.
  - a) Swipe the gift card. Go to step 5.

or

- a) Manually enter the gift card account number and select OK. Go to step 5.
- 5. The receipt prints showing new balance of the gift card. You can **REPRINT** the receipt or **FINISH** the transaction.

### Adjust a gift card balance

This transaction allows you to increase or decrease the dollar value on a gift card. This transaction is used to make a manual adjustment to a gift card value and values cannot be adjusted outside the minimums or maximums decided on by ValueLink. This transaction is normally used as an administration task to correct a balance issue rather than reload the gift card. If you wish to reload the gift card, please follow the steps in *Reload a gift card*.

- 1. Select the **Gift Card** icon → Balance Adjustment.
- 2. Select one of the following: **Increase** or **Decrease**.
- 3. Enter the **dollar amount** the customer want to add to or remove from the gift card and select **OK**.
- 4. Select one of the following payment methods.
  - a) Swipe the gift card. Go to step 4.

or

- a) Manually enter the gift card account number and select OK. Go to step 4.
- 5. The receipt prints showing new balance of the gift card. You can **REPRINT** the receipt or **FINISH** the transaction.

#### Balance inquiry

This transaction allows a cardholder to check the balance on their gift card.

- 1. Select the **Gift Card** icon → Balance Inquiry.
- 2. Select one of the following payment methods.
  - a) Swipe the gift card. Go to step 3.
    - or
  - a) Manually enter the gift card account number and select OK. Go to step 3.
- **3.** The receipt prints showing balance of the gift card.

#### Lock an amount on a gift card

This transaction allows a cardholder to lock a partial or the full balance of their gift card. This is like a pre-authorization transaction so that the amount cannot be redeemed until the **Redemption Unlock** transaction is performed. See **Redeem - Locked funds on a gift card** to redeem locked funds.

- 1. Select the **Gift Card** icon → Balance Lock.
- 2. Select one of the following payment methods: FULL or PARTIAL.

If you select **FULL**, go to step 4. If you select **PARTIAL**, go to step 3.

- 3. Enter the **dollar amount** you want to remove from the gift card and select **OK**.
- 4. Select one of the following payment methods.
  - a) Swipe the gift card. Go to step 5.

or

- a) Manually enter the gift card account number and select OK. Go to step 5.
- 5. The receipt prints showing the amount locked on the gift card.

#### Merge gift card balances

This transaction allows a cardholder to transfer the balance from one gift card to another.

- 1. Select the **Gift Card** icon  $\rightarrow$  Balance Merge.
- 2. Select one of the following payment methods.
  - a) Swipe the gift card you want to transfer. Go to step 3. or
  - a) Manually enter the gift card **account number** of the card you want to transferand select **OK**. Go to step 3.
- 3. Swipe the new gift card that you want to have the amount transferred to.
- 4. The receipt prints showing new balance of the gift card. You can **REPRINT** the receipt or **FINISH** the transaction.

## Redeem - Balance of gift card as cash

This transaction allows the cardholder to receive cash for the balance on the gift card.

- 1. Select the **Gift Card** icon → Balance Cash Out.
- 2. Select one of the following payment methods.
  - **a)** Swipe the gift card. Go to step 3.
    - or
  - a) Manually enter the gift card **account number** and select **OK**. Go to step 3.
- 3. Confirm that the balance is to cashed out: NO or YES.
- **4.** The receipt prints showing a zero balance of the gift card and the amount that must be provided to the customer in cash. Provide the cash to the customer. You can **REPRINT** the receipt or **FINISH** the transaction.

#### Redeem - Balance owing outstanding

This allows a customer to redeem all or part of the value of an existing card. If the full amount of the transaction cannot be redeemed from the card, the transaction will be authorized for the amount remaining on the card. The merchant must make arrangements with the cardholder to pay for the outstanding balance with another payment method.

- 1. Select the **Gift Card** icon → Gift Card Redeem.
- 2. Enter the **dollar amount** to be reserved on the gift card and select **OK**.
- 3. Enter the gift card account number and select OK. Go to step 4.
- 4. The screen shows that the transaction is completed with an authorization number or approved message.
- 5. The receipt prints. You can **REPRINT** the receipt or **FINISH** the transaction.

#### Redeem - Locked funds on a gift card

This allows a merchant to redeem (or decrement) all or part of the value of an existing card, if all or part of the balance was locked with the transaction Balance Lock. If this transaction is attempted on a card that does not have an amount locked, it will be declined and another type of redemption should be used.

- 1. Select the **Gift Card** icon → Redemption Unlock.
- 2. Enter the **dollar amount** you want to remove from the gift card and select **OK**.
- 3. Select one of the following payment methods.
  - a) Swipe the gift card. Go to step 4.
    - or
  - a) Manually enter the gift card **account number** and select **OK**. Go to step 4.
- **4.** The screen shows that the transaction is completed with an authorization number or approved message. You can **REPRINT** the receipt or **FINISH** the transaction.

## Redeem - Partial balance of a gift card

This allows a customer to pay for goods or services with the funds available on an accepted gift card. If the full amount of the transaction cannot be redeemed from the card, the transaction will be declined for insufficient funds.

- 1. Select the **Gift Card** icon  $\rightarrow$  Redemption.
- 2. Enter the **dollar amount** you want to remove from the gift card and select **OK**.
- 3. Select one of the following payment methods.
  - a) Swipe the gift card. Go to step 4.

or

- a) Manually enter the gift card account number and select OK. Go to step 4.
- 4. The screen shows that the transaction is completed with an authorization number or approved message.
- 5. The receipt prints. You can **REPRINT** the receipt or **FINISH** the transaction.

### Reload a gift card

This transaction allows you to increase the dollar value on a gift card. For denominated cards, if a reload is allowed, the total value of the card cannot be more than the original value loaded onto the card.

Ensure that you offset the cost of the gift card with a financial transaction (i.e. debit, credit or cash) when adding funds.

- 1. Select the **Gift Card** icon  $\rightarrow$  Reload.
- 2. Enter the **dollar amount** the customer want to add to the gift card and select **OK**.
- **3.** Select one of the following payment methods.
  - a) Swipe the gift card. Go to step 4.
    - or
  - a) Manually enter the gift card account number and select OK. Go to step 4.
- 4. The receipt prints showing new balance of the gift card. You can **REPRINT** the receipt or **FINISH** the transaction.

#### Replace a gift card

This transaction allows a cardholder to transfer the balance from a damaged gift card to a new, functional one.

- **1.** Select the **Gift Card** icon  $\rightarrow$  Replacement.
- 2. Select one of the following payment methods.
  - a) Swipe the gift card you want to transfer. Go to step 3.
  - a) Manually enter the gift card account number of the card you want to transferand select OK. Go to step 3.
- 3. Swipe the new gift card that you want to have the amount transferred to.
- **4.** The receipt prints showing balance of the new gift card. You can **REPRINT** the receipt or **FINISH** the transaction.

#### Report a lost or stolen gift card

This is transaction electronically locks a gift card with Valuelink so that it cannot be used. To reactivate the card, the customer must contact Valuelink.

- 1. Select the **Gift Card** icon → Report Lost/Stolen.
- 2. Enter the gift card account number and select OK. Go to step 4.
- **3.** The screen shows that the transaction is completed with an authorization number and balance.
- 4. You can **REPRINT** the receipt or **FINISH** the transaction.

#### Void a gift card transaction

This option allows you to void a gift card transaction that was done in error.

- **1.** Select the **Gift Card** icon  $\rightarrow$  Void.
- 2. Enter the trace number from the receipt of the transaction that you want to void and select OK.

- **3.** Select one of the following payment methods.
  - **a)** Swipe the gift card. Go to step 4.
    - or
  - a) Manually enter the gift card account number and select OK. Go to step 4.
- 4. Confirm that the info entered is correct: NO or YES.
- 5. The transaction is now voided and receipts print. You can **REPRINT** the receipt or **FINISH** the transaction.

#### Receipts

Each transaction has a different receipt and most of the information is purely for record keeping. There are some points of **important information** you need to be aware of to ensure that your transactions have completed correctly.

| Important information |                                                                                                    |  |  |  |  |
|-----------------------|----------------------------------------------------------------------------------------------------|--|--|--|--|
| Trace #               | The trace number associated with the transaction.                                                                                   |  |  |  |  |
| Inv #                 | The invoice number associated with the transaction.                                                                                 |  |  |  |  |
| Auth #                | The authorization number associated with the transaction.                                                                           |  |  |  |  |
| Signature             | The card issuer determines when a signatures is required for a transaction so ensure that the client signs these merchant receipts. |  |  |  |  |
| Card balance          | This information is only displayed on the customer's receipt. The merchant copy will not have this.                                 |  |  |  |  |
| Тір                   | This is where the customer would enter the tip amount.                                                                              |  |  |  |  |
| Approved              | Always ensure that the transaction was approved as it could be <b>Declined</b> .                                                    |  |  |  |  |

# Reporting

The following gift card reports are available.

**1.** Select the **Reports** icon  $\rightarrow$  Gift Card Reports  $\rightarrow$  select a report.

| Report                | Instruct | tions                                                                                                    | Provides                                                                                                    |  |
|-----------------------|----------|----------------------------------------------------------------------------------------------------|----------------------------------------------------------------------------------------------------|--|
| Terminal Detail       | 2.       | DISPLAY or PRINT your report.                                                                                                    | transactions broken down by details for the current batch.                                                             |  |
| Operator Detail       | 2.       | Select whether the report is for an individual ID ( <b>Operator ID</b> ), or select the <b>0</b> key for all IDs, and select <b>OK</b> . | transactions by card type (including gift card<br>totals and details) operator ID and for the<br>current business day. |  |
|                       | 3.       | DISPLAY or PRINT your report.                                                                                                    |                                                                                                    |  |
| Terminal<br>Balancing | 2.       | DISPLAY or PRINT your report.                                                                                                    | transactions broken down by card types done for the current batch.                                                     |  |
| Operator<br>Balancing | 2.       | Select whether the report is for an individual ID ( <b>Operator ID</b> ), or select the <b>O</b> key for all IDs, and select <b>OK</b> . | transactions totals for the current batch.                                                                             |  |
|                       | 3.       | DISPLAY or PRINT your report.                                                                                                    |                                                                                                    |  |
| Host Totals           | 2.       | Select which batch you want to review ( <b>PREV</b> or <b>CURRENT</b> ).                                                                 | transaction details for current or previous batch.                                                                     |  |
|                       | 3.       | DISPLAY or PRINT your report.                                                                                                    |                                                                                                    |  |
| Host Detail           | 2.       | Select which batch you want to review ( <b>PREV</b> or <b>CURRENT</b> ).                                                                 | transaction details for current or previous batch.                                                                     |  |
|                       | 3.       | DISPLAY or PRINT your report.                                                                                                    |                                                                                                    |  |
| Customized<br>Totals  | 2.       | Enter the <b>start date</b> and <b>end date</b> .                                                                                        | transaction details by transaction type for a                                                                          |  |
|                       | 3.       | DISPLAY or PRINT your report.                                                                                                    | maximum of 45 business days                                                                                            |  |
| Customized<br>Detail  | 2.       | Enter the <b>start date</b> and <b>end date</b> .                                                                                        | and <b>end date</b> transaction details for a maximum of 10                                                            |  |
|                       | 3.       | DISPLAY or PRINT your report.                                                                                                    | business days                                                                                                    |  |

# **Contact Information**

Please call the TD Merchant Solutions Help Desk at **1-800-363-1163**. We would be happy to answer any questions you may have.

#### Authorization:

24 hours a day, seven days a week

#### Terminal Inquiries:

24 hours a day, seven days a week

#### General Merchant Inquiries:

Monday – Friday, 8 a.m. – 8 p.m. ET

#### Printer / Stationery Supplies:

Monday – Friday, 8 a.m. – 5 p.m. ET

# **Documentation Portal**

This guide covers the most commonly used information in order to get you started. Your terminal has more features and functionality to explore on our documentation portal which you can find at <u>www.tdmerchantsolutions.com/posresources</u>.

Below is a list of the available Luxe 6200m documentation:

- Quick Start Guide
- Configuration and Troubleshooting Guide
- Pre-authorization Guide
- Givex Gift Card Guide
- More Rewards Guide
- UnionPay Guide
- and more

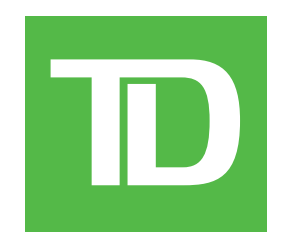